# SAMwin

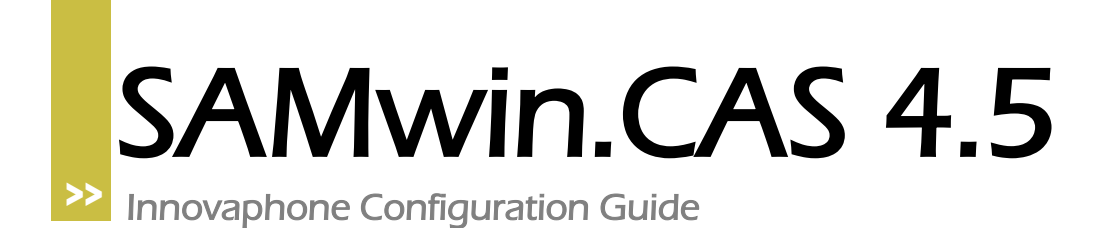

# SAMwin

### **1** Configuration of Innovaphone-PBX

### innovaphone IP800

| Configuration  | General Interfaces VOIP Routes CDR0 CDR1 Calls |
|----------------|------------------------------------------------|
| General        |                                                |
| IP             |                                                |
| ETH0           | Address XXX.XXX.XXX                            |
| ETH1           | Port 85                                        |
| LDAP           | Path /                                         |
| TEL1           | OK 1                                           |
| TEL2           |                                                |
| TEL3           |                                                |
| TEL4           |                                                |
| PPP            |                                                |
| Administration |                                                |
| РВХ            |                                                |
| Gateway        |                                                |
| Download       |                                                |
| Upload         |                                                |
| Diagnostics    |                                                |
| Reset          |                                                |

Configure the Innovaphone-PBX to send CDR-Data in HTTP-Format to the Address where SAMwin.CAS Recorder is installed and set the Port and Path. NOTE: A Reset of the PBX is needed so that the change is activated.

### innovaphone IP800

| Configuration | Info /  | Admin  | License                        | Update                  | NTP      | HTTP-Server       |
|---------------|---------|--------|--------------------------------|-------------------------|----------|-------------------|
| General       |         | -      | 00 - 4 h - 46                  |                         |          |                   |
| IP            | Version | о<br>О | .UU Sri-notti)<br>n.90.33.06.0 | (5 12800[07<br>£-3](65) | -60600.8 | 31], Bootcode(41. |
| ETH0          | Coder   | 1      | D Channels (                   | of G.711.G.             | 726.G.72 | 29.G.723          |
| ETH1          | HDLC    | 1      | D Channels                     |                         | ·        |                   |

This SerialNo is needed by SAMwin in the Configure-Step, to figure out from which Site the CDR-Data is coming.

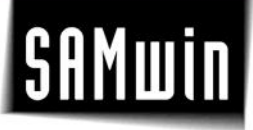

#### 2 Configuration of SAMwin CallAccounting

Create a Site with PBX Innovaphone. In the first Step you need to configure the Interfaces. Note: You only need to configure the Routes for incoming and internal (Multi-PBX)-Calls. All Patterns not found in this List are stored as outgoing calls. For Example: PRI1 to TEL1 = Incoming Call

| Add new site                                              |                                   |                                                         |  |  |  |
|-----------------------------------------------------------|-----------------------------------|---------------------------------------------------------|--|--|--|
| SA<br>The v                                               | Mwin Site<br>vizard will help you | Configure your SAMwin site step by step.                |  |  |  |
| Interface configurat                                      | ion for incoming                  | and internal calls                                      |  |  |  |
| Source interface                                          | Target interface                  | Status                                                  |  |  |  |
| PRI1                                                      | TEL1                              | Incoming                                                |  |  |  |
| *                                                         |                                   |                                                         |  |  |  |
|                                                           |                                   |                                                         |  |  |  |
|                                                           |                                   |                                                         |  |  |  |
|                                                           |                                   |                                                         |  |  |  |
|                                                           |                                   |                                                         |  |  |  |
|                                                           |                                   |                                                         |  |  |  |
|                                                           |                                   |                                                         |  |  |  |
|                                                           | 1                                 |                                                         |  |  |  |
| In clipboard                                              | From clipboa                      | ard Delete                                              |  |  |  |
| Enter the call routes as they are configured in your PBX. |                                   |                                                         |  |  |  |
| Caliste                                                   | an call roaces which              | are not derined here will be handled as outgoing tails. |  |  |  |
|                                                           |                                   |                                                         |  |  |  |
|                                                           |                                   |                                                         |  |  |  |
|                                                           |                                   | < Back Next Cancel                                      |  |  |  |

In the second Step configure the Connection from SAMwin to the PBX. Use TCP/IP here.

| <table-of-contents> Add new s</table-of-contents>                                                      | ite 🔀                                                                                   |
|----------------------------------------------------------------------------------------------------|-----------------------------------------------------------------------------------------|
|                                                                                                    | SAMwin Site Wizard<br>The wizard will help you configure your SAMwin site step by step. |
| Choose the ty                                                                                          | pe of connection                                                                        |
| C Serial inte<br>Polling to<br>Polling to<br>LAN Box<br>FTP<br>DBA<br>Multiste I<br>Database<br>TCP/IP | erface<br>CRB<br>the MPC500                                                             |
|                                                                                                    | < Back Next Cancel                                                                      |

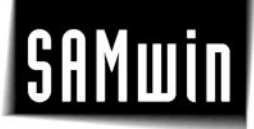

In the third Step enter the SerialNo. of the PBX in the Field "Server-ID" and the Port which you configured in the PBX in the Port-Field.

| 🕡 Add new s      | ite                |                                                                                   | X |
|------------------|--------------------|-----------------------------------------------------------------------------------|---|
|                  | SAMw<br>The wizard | v <b>in Site Wizard</b><br>will help you configure your SAMwin site step by step. |   |
| Enter the nets   | vork param         | eter                                                                              |   |
| Server-ID        |                    | xxx.xxx.xxx                                                                       |   |
| Port (same for a | ll sites)          | 85                                                                                |   |
|                  |                    |                                                                                   |   |
|                  |                    |                                                                                   |   |
|                  |                    |                                                                                   |   |
|                  |                    |                                                                                   |   |
|                  |                    |                                                                                   |   |
|                  |                    |                                                                                   |   |
|                  |                    |                                                                                   |   |
|                  |                    |                                                                                   |   |
|                  |                    | < Back Next Cancel                                                                |   |

In the last Step you can choose to select "no CPND" or specify the Settings needed for SOAP-Access to the PBX. (Username and Password are the same as if accessing the PBX-Web interface).

| Add new site                                              |                                                                                  | × |
|-----------------------------------------------------------|----------------------------------------------------------------------------------|---|
| SAI                                                       | Mwin Site Wizard<br>izard will help you configure your SAMwin site step by step. |   |
| Select the type of CP<br>C No CPND<br>C Connection via TC | ND connection                                                                    |   |
| TCP/IP address<br>Username<br>Password                    | XXX.XXX.XXX<br>admin<br>*****                                                    |   |
| Innovaphone Checkin:<br>Innvaphone Checkout:              | open<br>blocked                                                                  |   |
|                                                           | < Back Next Cancel                                                               |   |

# SAMwin

After this, the Configuration of SAMwin.CAS for Innovaphone is finished and you only need to start the SAMwin.CAS Recorder to listen for CDR's on the configured Port.